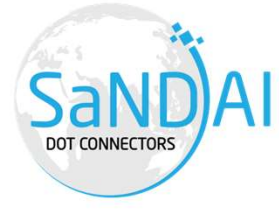

# Al Detectors – In collaboration with NASA GRC

DECEMBER 10, 2024

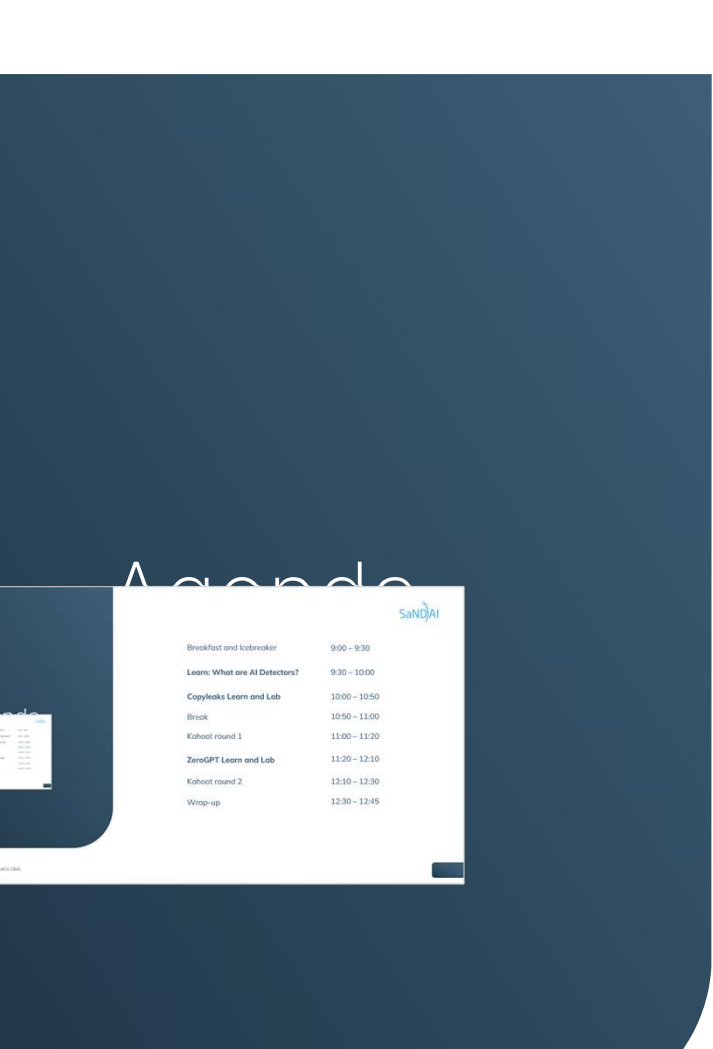

Copyright © SANDAIGLOBAL

| Breakfast and Icebreaker      | 9:00 - 9:30   |
|-------------------------------|---------------|
| Learn: What are AI Detectors? | 9:30 - 10:00  |
| Copyleaks Learn and Lab       | 10:00 - 10:50 |
| Break                         | 10:50 - 11:00 |
| Kahoot round 1                | 11:00 - 11:20 |
| ZeroGPT Learn and Lab         | 11:20 - 12:10 |
| Kahoot round 2                | 12:10 - 12:30 |
| Wrap-up                       | 12:30 - 12:45 |

# SaND)AI

## Three take-aways from this training

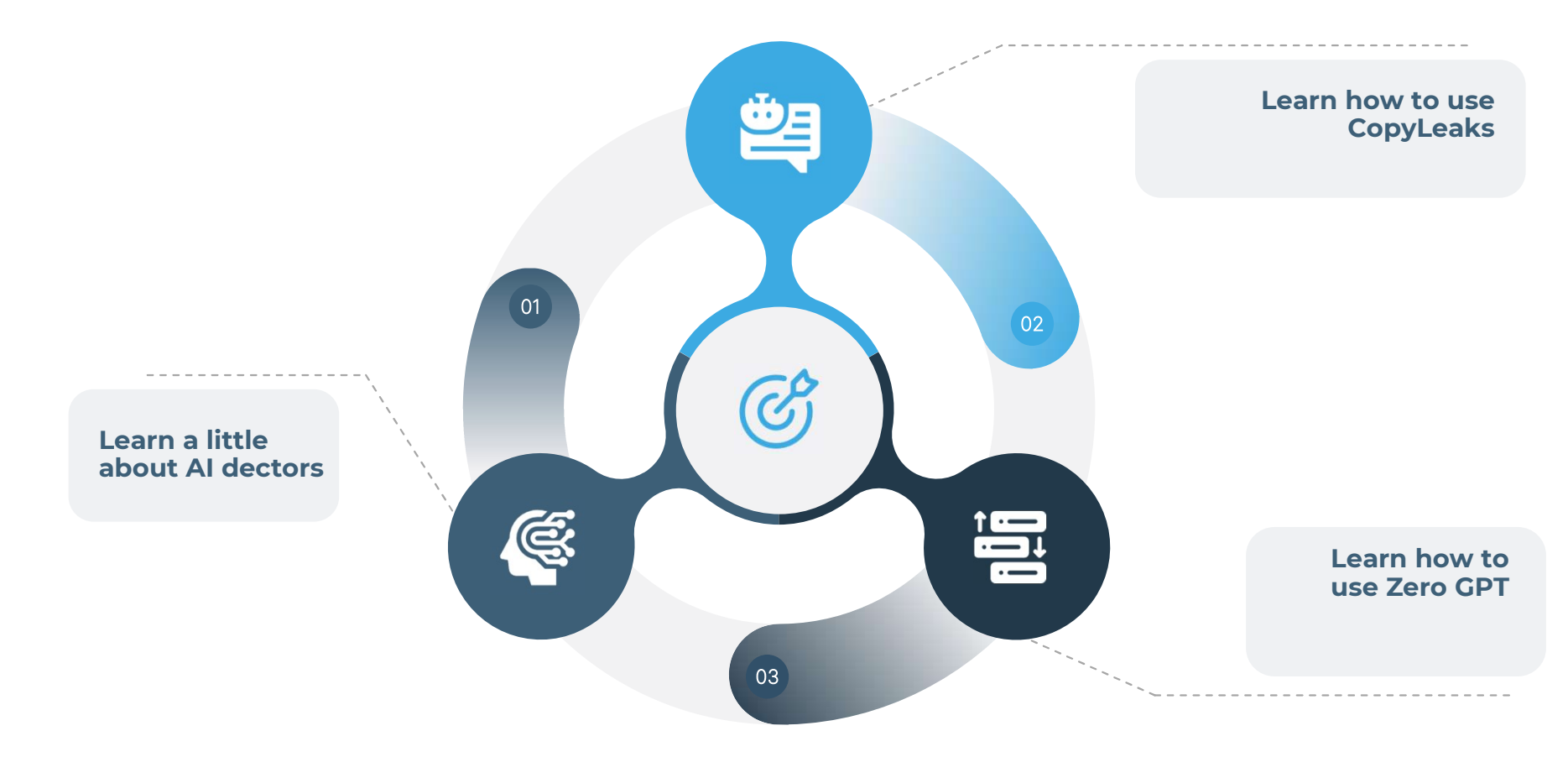

Copyright © SANDAIGLOBAL

SaND)AI

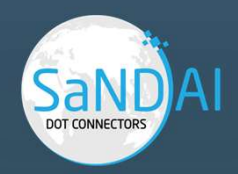

# Learn: What are AI Detectors?

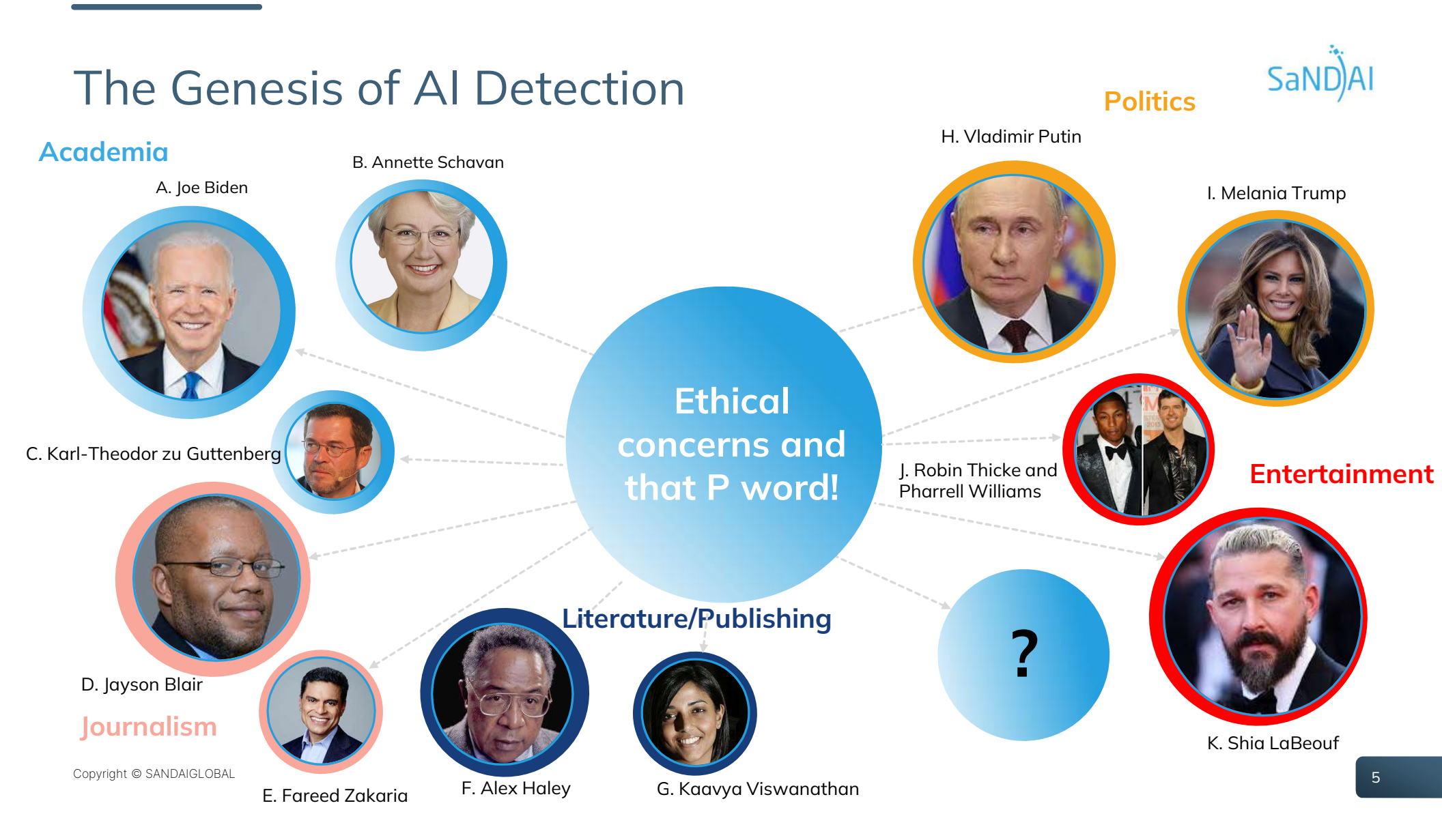

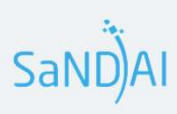

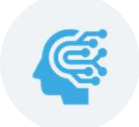

## **AI Takeover**

In recent years, AI has revolutionized content creation, allowing for the generation of essays, programming scripts, creative works, and even entire research papers. While this has opened new possibilities, it also poses challenges for ensuring authenticity, originality, and ethical content use.

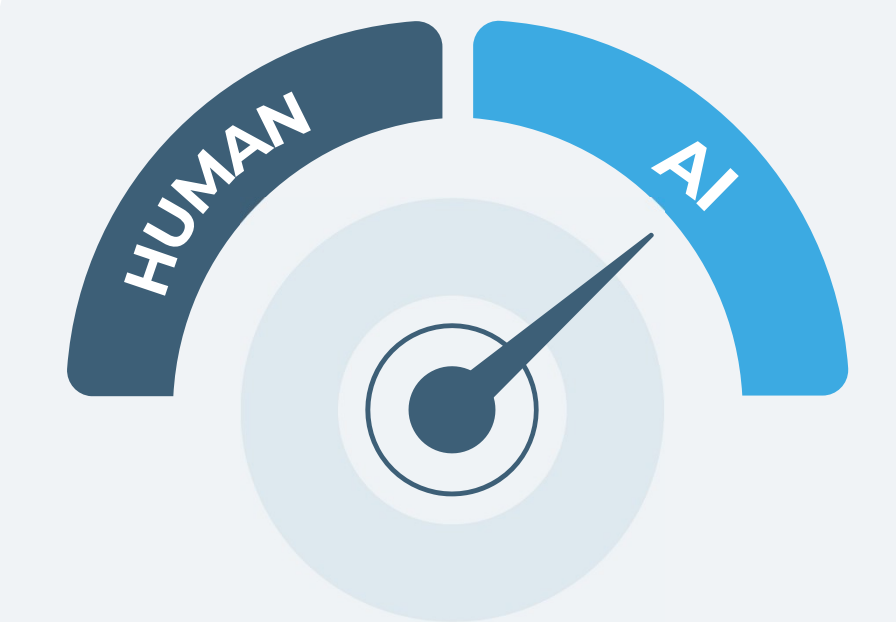

## Introduction to AI Detection Tools

- Al detection tools address these challenges by verifying the source of content and helping maintain integrity across various domains.
- AI detection tools are designed to identify content generated by artificial intelligence models, such as GPT-3, GPT-4, and similar technologies.
- These tools analyze text, code, or other forms of content to determine if AI played a role in its creation. As the AI market grows in its ability to produce high-quality text, code, and multimedia, detection tools have become necessary for maintaining originality, credibility, and, most importantly, ethical standards in various fields.

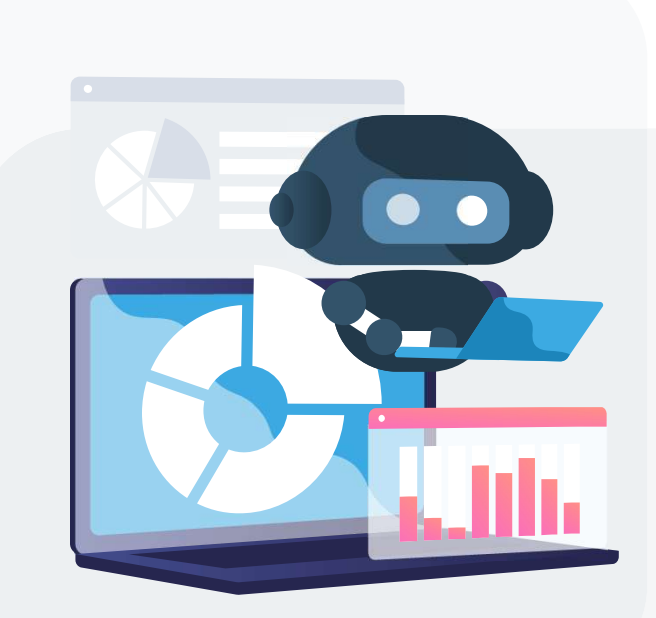

Copyright © SANDAIGLOBAL

SaND)A

## History of AI Detection Tools

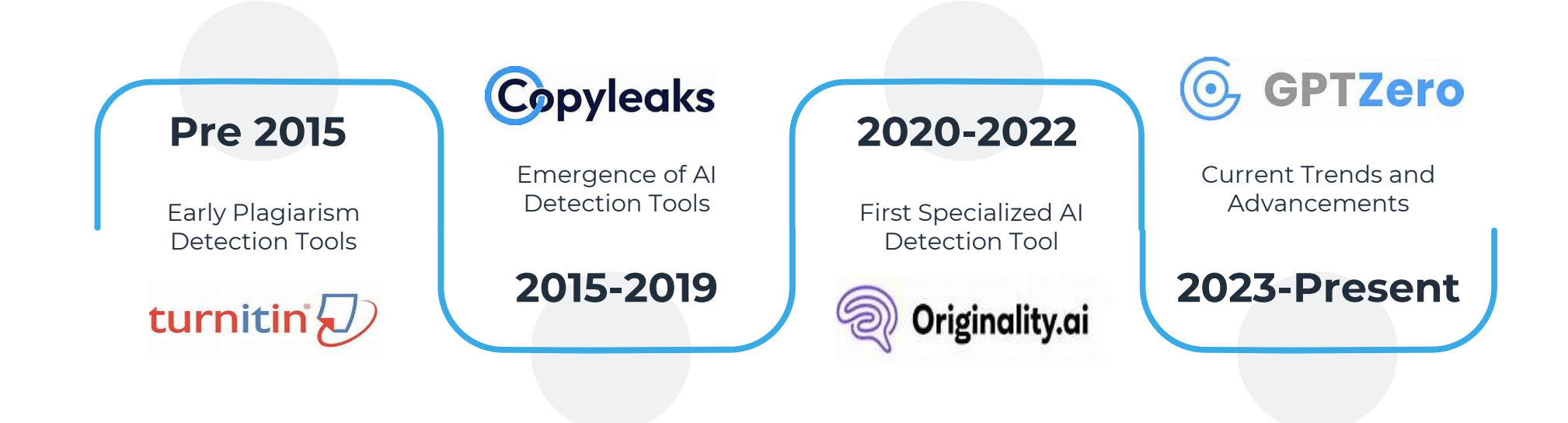

SaND)AI

## The Importance of AI detectors

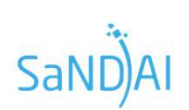

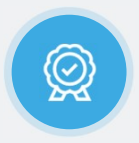

#### Ensuring Originality

Al detection tools help verify whether the work submitted is genuinely created by a human or generated by Al, ensuring fairness and integrity.

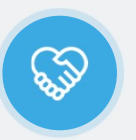

#### Supporting Ethical Practices

By identifying Algenerated content, these tools promote transparency, ensuring that Al use is disclosed and handled responsibly.

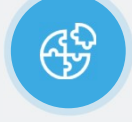

### Upholding Academic Integrity

These tools are widely used by educators to detect Al-assisted assignments or research papers, discouraging students from relying on Al for unpermitted tasks.

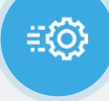

### Maintaining Credibility

For organizations and publishers, confirming the authenticity of content increases trust among stakeholders, readers, and audiences

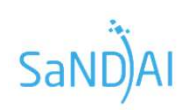

## Types of AI Detectors

| Tool Name                      | Detects Text | Detects Code | Detects Images | Pricing             |
|--------------------------------|--------------|--------------|----------------|---------------------|
| Originality.Al                 | ✓            | ×            | ×              | Paid                |
| Copyleaks                      | ✓            | <            | ×              | Paid                |
| GPTZero                        | ✓            | ×            | ×              | Free & Paid         |
| ZeroGPT                        | ✓            | ×            | ×              | Free                |
| Writer.com's AI Detector       | ✓            | ×            | ×              | Free                |
| Content at Scale's AI Detector | ✓            | ×            | ×              | Free & Paid         |
| Crossplag                      | ✓            | ×            | ×              | Free & Paid         |
| Winston Al                     | ✓            | ×            | ×              | Paid                |
| Sapling                        | ✓            | ×            | ×              | Free & Paid         |
| Hugging Face AI Detector       | ✓            | ×            | ×              | Free                |
| GLTR                           | ✓            | ×            | ×              | Free                |
| Undetectable.ai                | ✓            | ×            | ×              | Free & Paid         |
| Reality Defender               | ✓            | ×            | <              | Contact for Pricing |

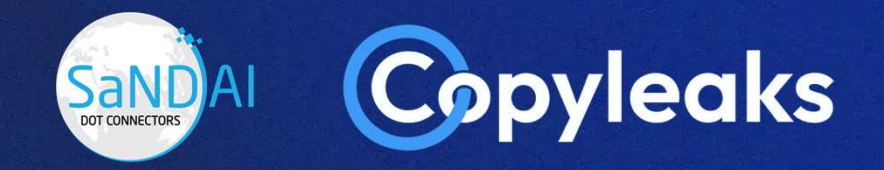

## Copyleaks Learn and Lab

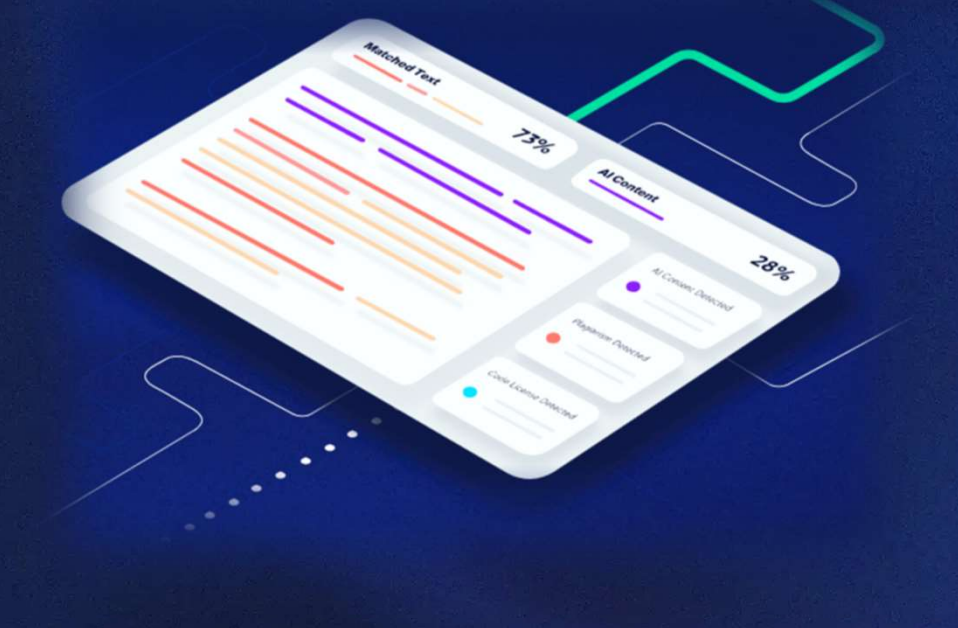

## LEARN

# Copyleaks

### Launched in 2015, Copyleaks

began as a plagiarism detection tool but quickly evolved to address the growing need to detect Al-generated content as its prevalence increased.

#### CAPABILITIES

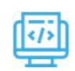

#### Text and Code Detection:

Specializes in identifying both written content and programming scripts generated by AI, making it a go-to tool for technical fields.

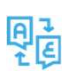

#### Multi-Language Support:

Offers detection capabilities in multiple languages, enhancing its usability across global academic and professional contexts.

#### STRENGTHS

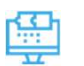

#### All-in-One Solution:

Combines plagiarism detection and AI content detection in a single platform.

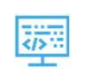

#### **High Accuracy for Code:**

Particularly strong in detecting Al-written programming scripts, a feature that sets it apart from many other tools.

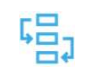

#### **Custom Workflow Integration:**

Supports API functionality, allowing organizations to incorporate it into their unique workflows.

Copyright © SANDAIGLOBAL

SaND)A

### LEARN

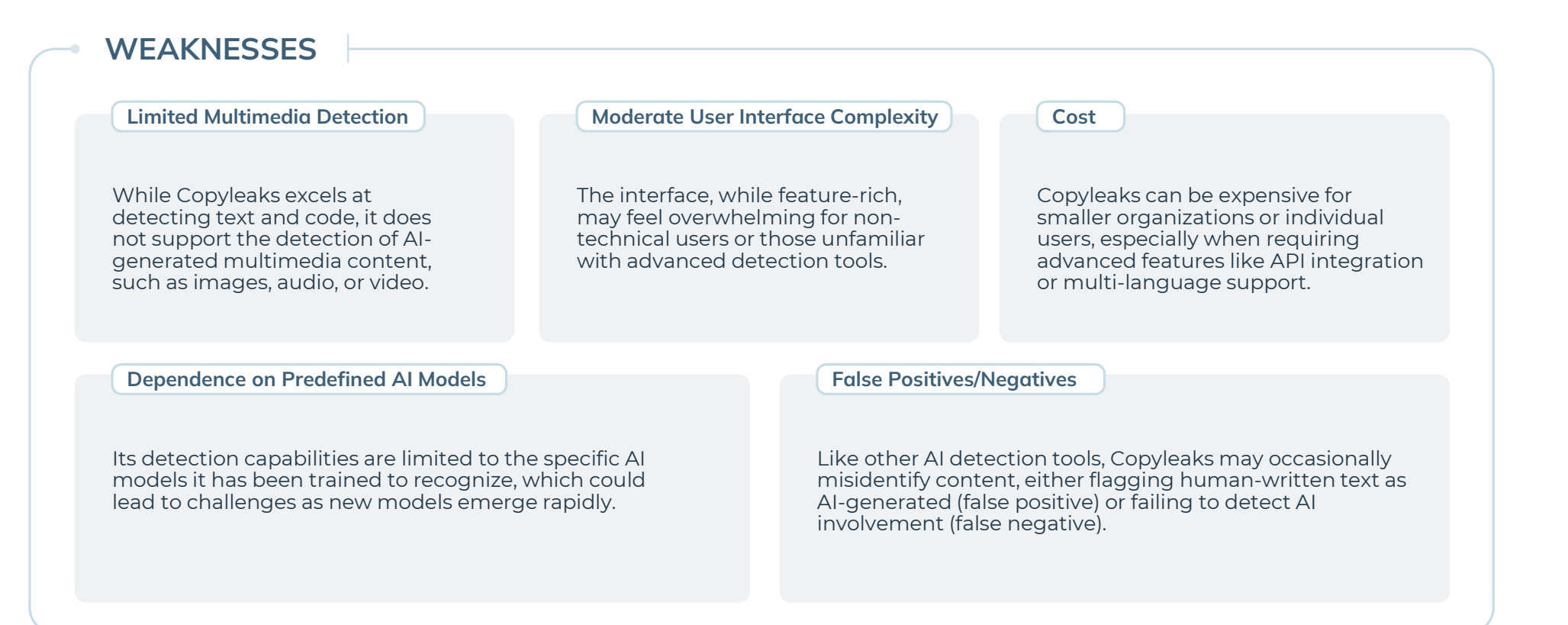

Copyright © SANDAIGLOBAL

Copyleaks / SaNDAI

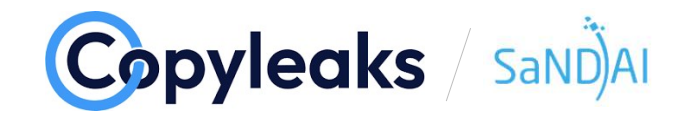

## LAB: USE CASE #1 "JASIM ARTICLE"

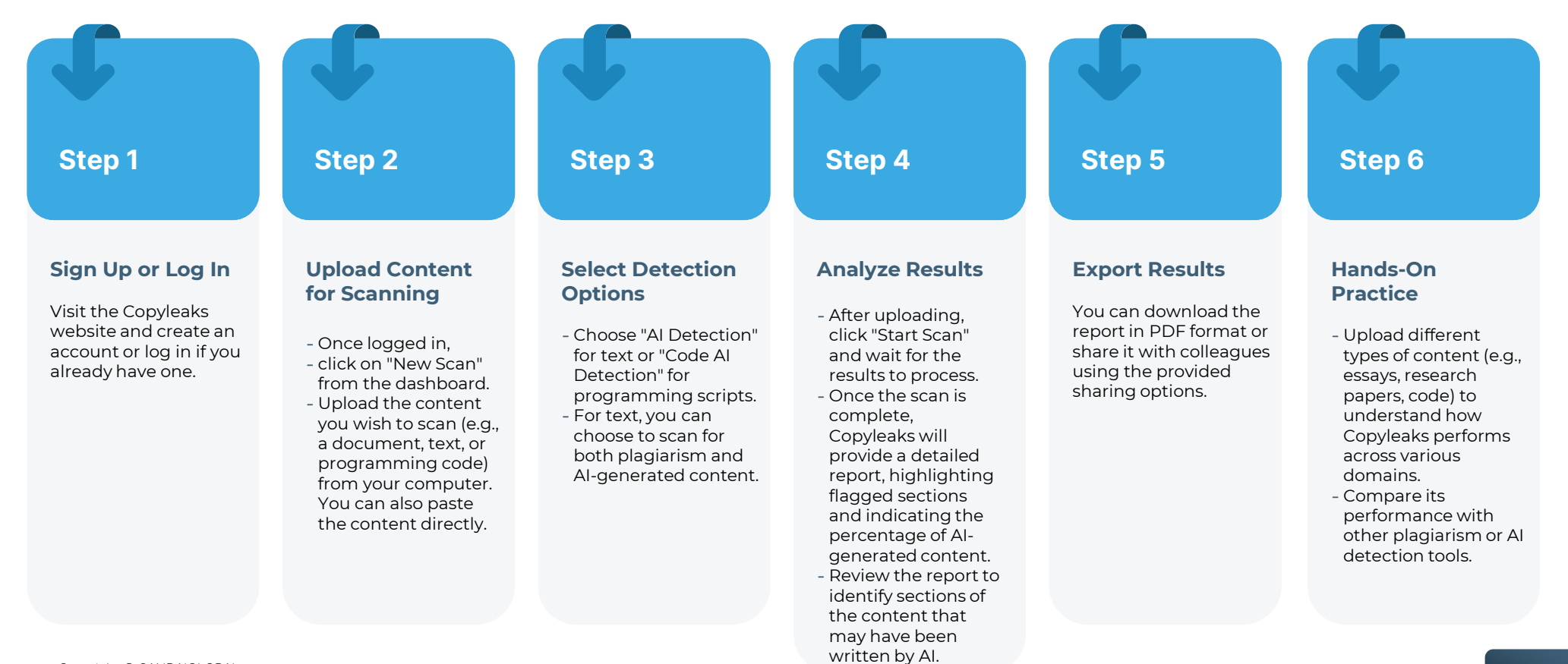

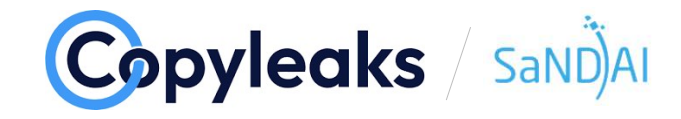

### LAB: USE CASE #2 "US CONSTITUTION"

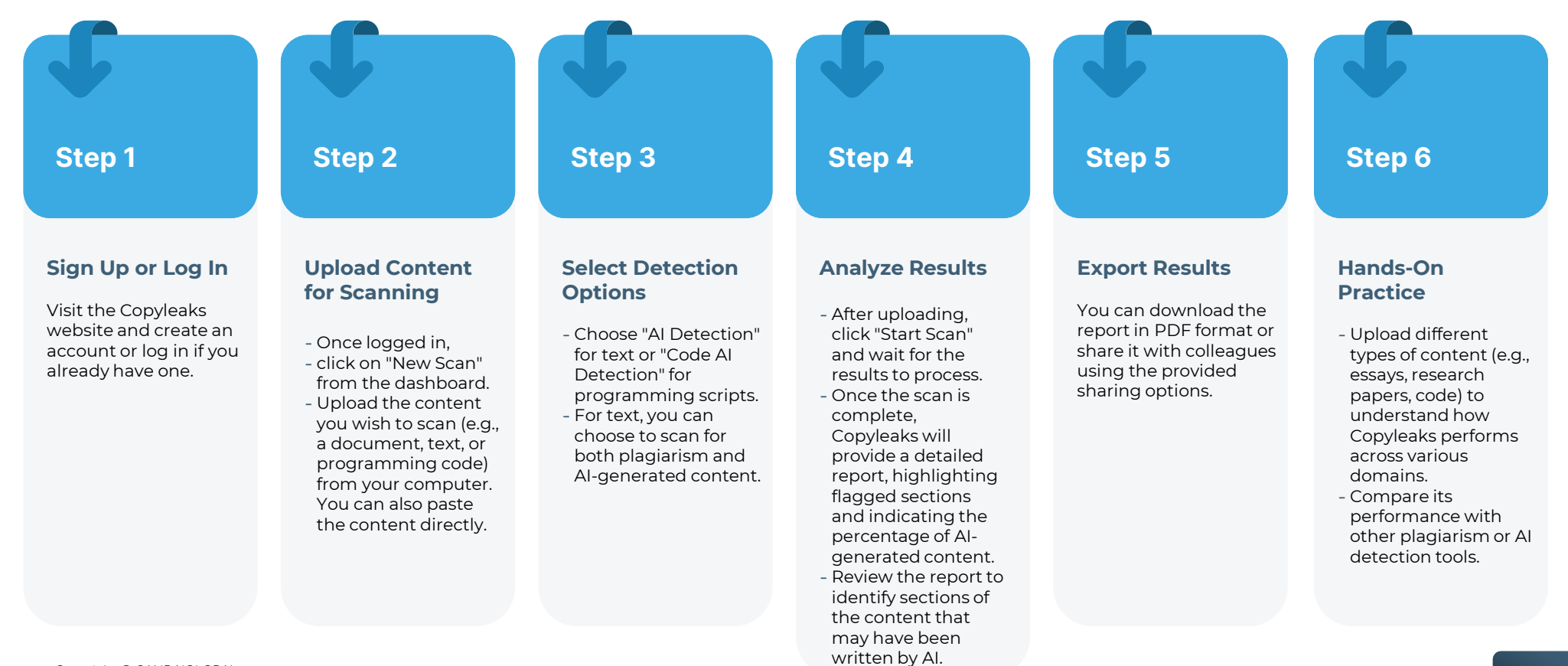

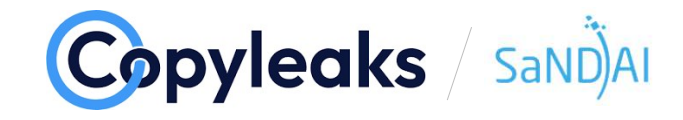

### LAB: USE CASE #3 "FORTUNE 500"

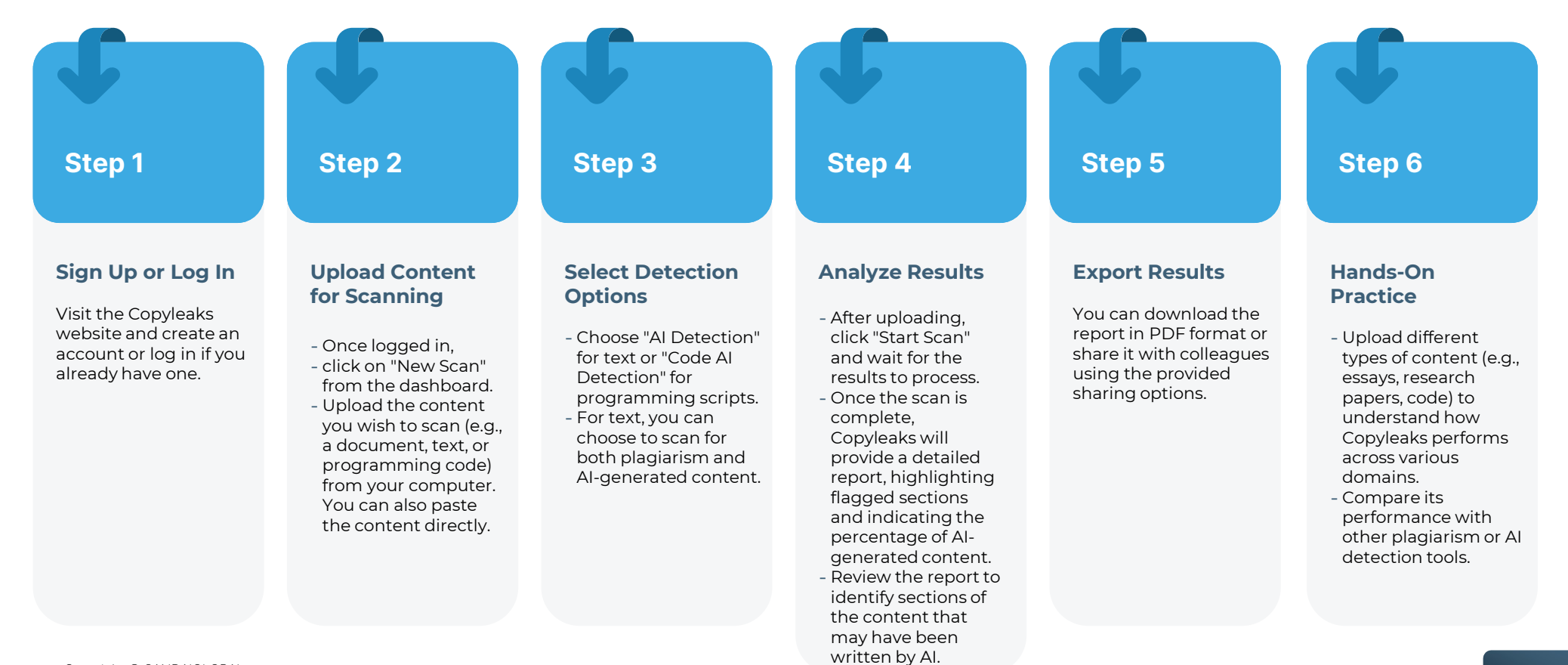

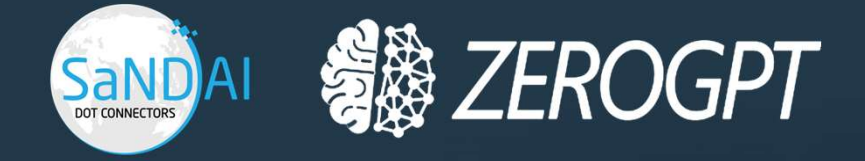

## ZeroGPT Learn and Lab

## LEARN

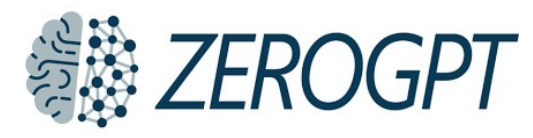

ZeroGPT is a specialized tool developed to address the increasing demand for detecting Al-generated text. It focuses on distinguishing human-written content from Al outputs, leveraging advanced algorithms tailored to OpenAl's GPT-based models.

## SaND)AI

#### CAPABILITIES

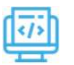

#### Text Detection

Excels in identifying AI-generated text, particularly from GPT models.

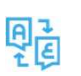

#### **Multi-Language Support** Reliable detection across multiple languages, broadening its appeal for global users.

#### STRENGTHS

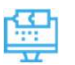

#### **High Accuracy for GPT Models**

Effectively detects content generated by OpenAI's models, making it a strong choice for educators, writers, and professionals.

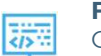

#### **Free Access Option**

Offers free detection services, accessible to individual users and smaller organizations.

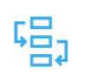

#### Simple User Interface

Designed with non-technical users in mind, ensuring an easy-tonavigate platform.

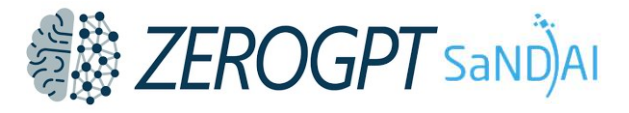

### **LEARN**

### WEAKNESSES

Limited Detection Scope

Focused exclusively on text detection, lacking support for identifying Al-generated images, audio, or code. Dependence on Known AI Models

Relies on pre-trained knowledge of AI models, which may limit its accuracy with new or rapidly evolving models. Lack of Advanced Features

Does not include features like plagiarism detection, workflow API integration, or multimedia analysis.

## LAB: USE CASE #1 "US CONSTITUTION"

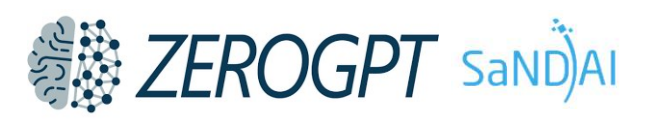

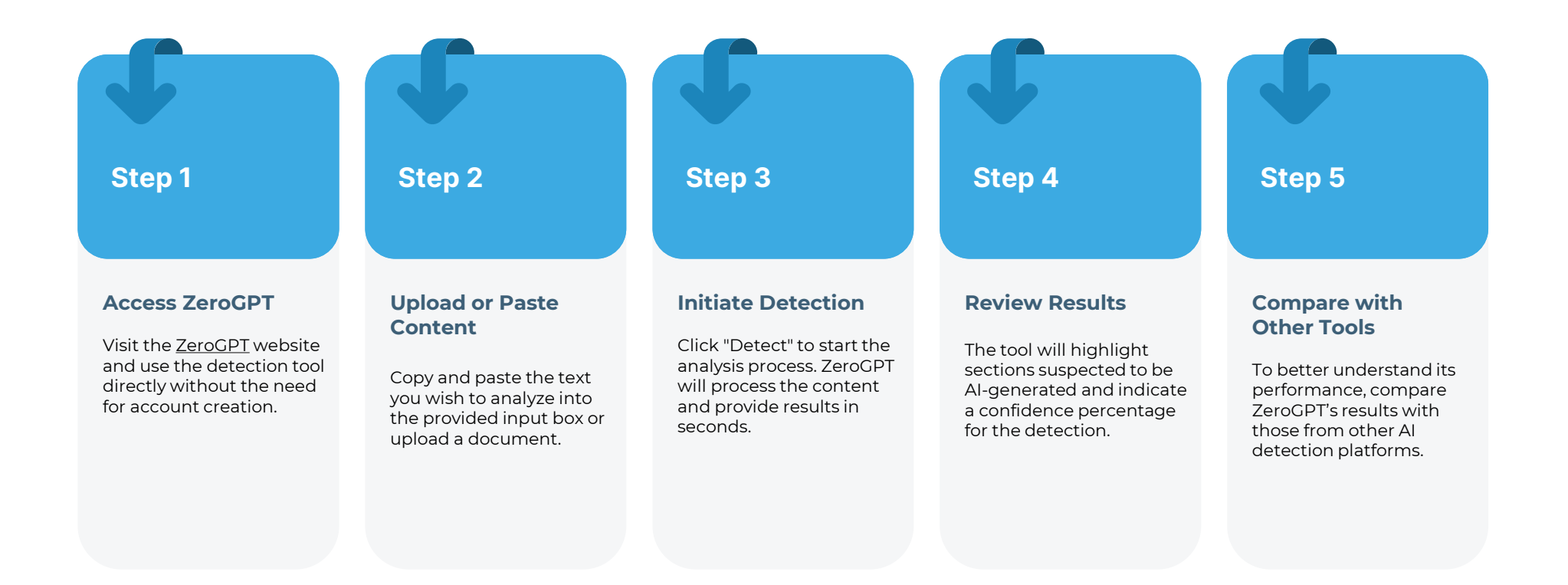

## LAB: USE CASE #2 "STUDENT ARTICLE"

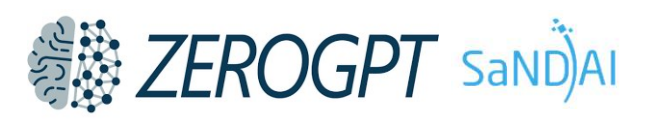

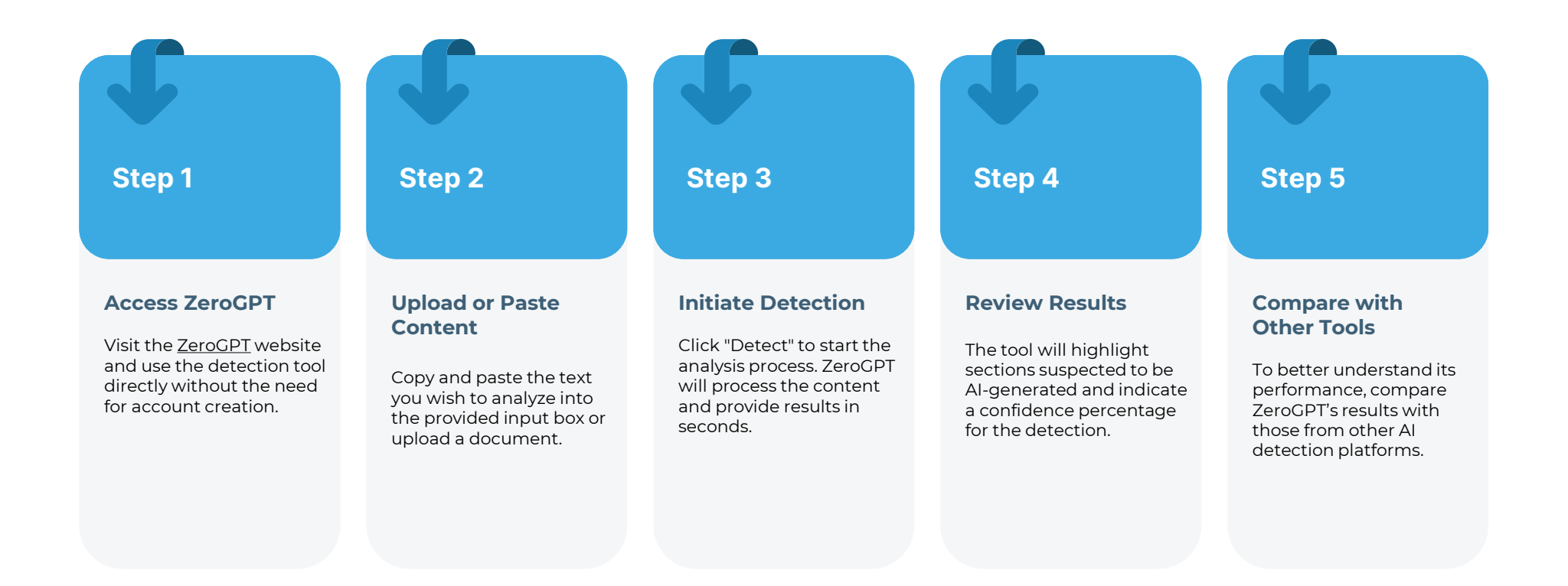

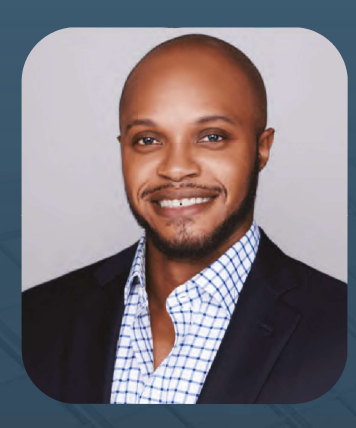

# Contact Us!

**L** (202) 754-5959

🔽 jeremy@sandaiglobal.com

https://sandaiglobal.net/

"Innovation distinguishes between a leader and a follower" - Steve Jobs.

## Scan to learn more

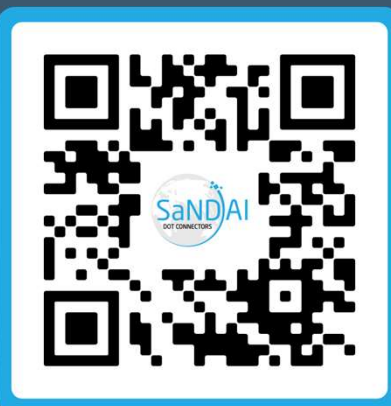

Seven-Step Approach

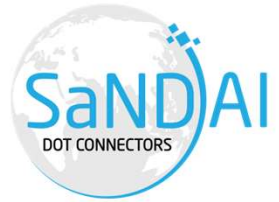